## handheld.ie

| Date:         | 6-Dec-12                                                                                                    |        | Created by: | Pat      | Product: | MASC |
|---------------|----------------------------------------------------------------------------------------------------|--------|-------------|----------|----------|------|
| Solution No.: |                                                                                                    | 506789 |             | Version: | Desktop  |      |
| Title:        | Renewing your MASC License                                                                                    |        |             |          |          |      |
| Web:          | www.handheld.ie/dl/renew.pdf for a copy of these instructions<br>www.handheld.ie/dl/renew.exe for the program |        |             |          |          |      |

To renew your MASC /WRAP or Wheelie Bin license download the license program from our web site

#### www.handheld.ie/dl/renew.exe

When the file is downloaded open the file , you may be presented with screen security warning click Run

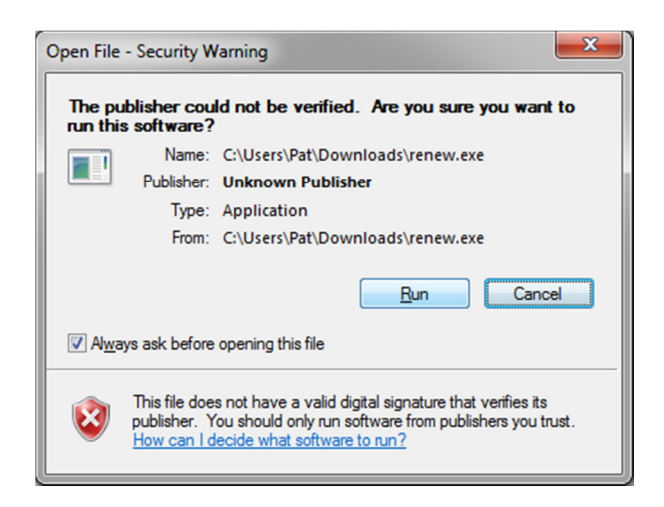

The following screen will be displayed click next then click install

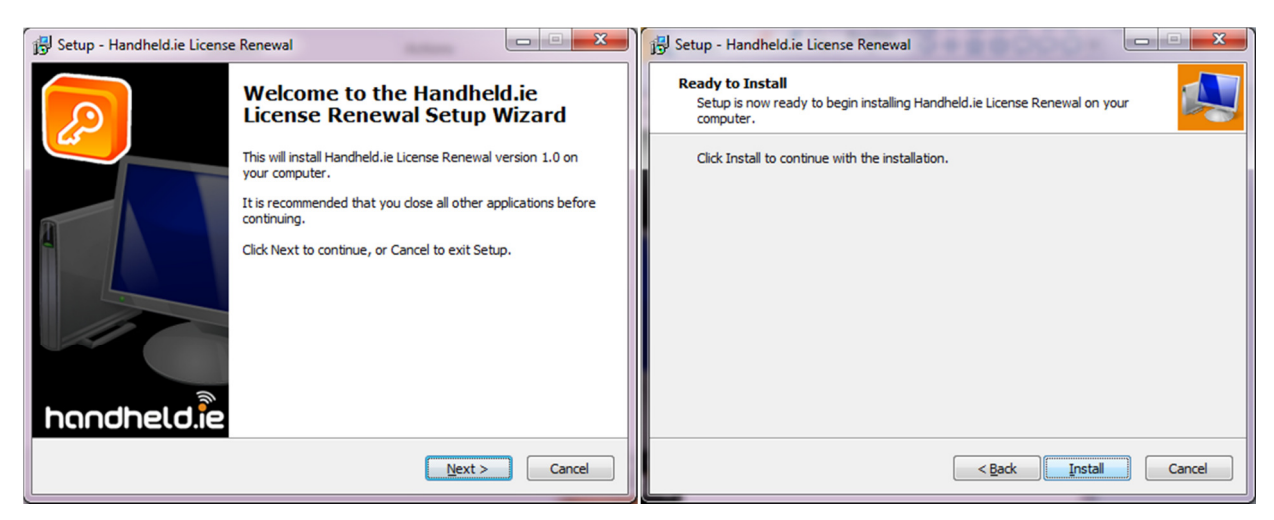

## handheld.ie

When the following screen is displayed click install

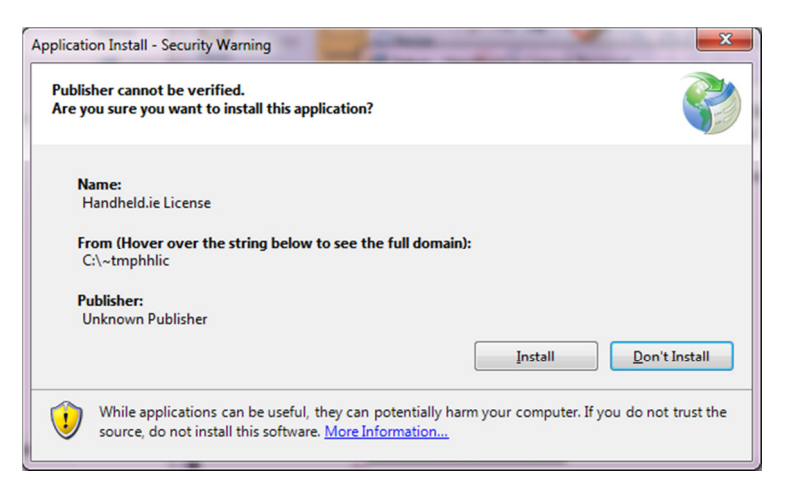

Once the install is complete you will see the License Renewal Screen - Click Renew License

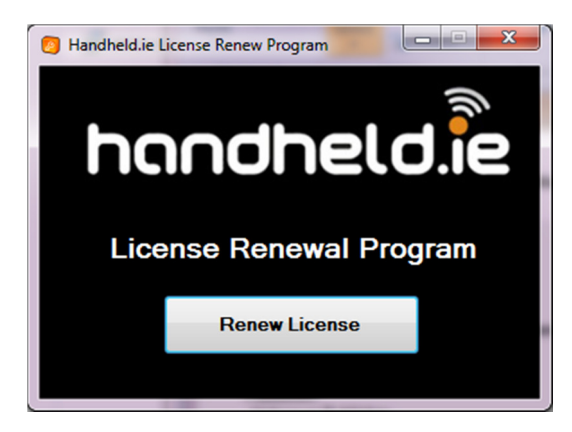

The program will renew your license , if your company name cannot be found on the database then you will get a message to contact our office 051 391338

When the install is complete you can then click complete on the following screen

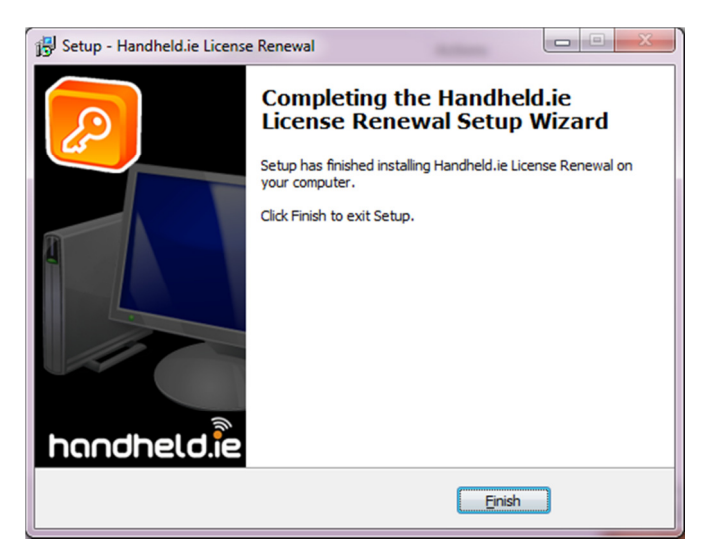

# handheld.ie

## Support Solutions

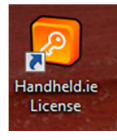

If you need to run the license program again youwill see an icon on your desktop

Click on this icon and the license program will start - you can then click the renew license button

## **Getting Support**

### Office

If you have any issues please contact our office 051 391338

### Support Ticket

You can also log a support ticket and we will call you to resolve the issue - <u>http://www.handheld.ie/helpdesk/open.php</u>

### **Remote Support**

You may need a copy of remoteus on your PC , you can download the program from here <u>www.handheld.ie/dl/rem2010.exe</u>

To see how to install this software click on this link <u>http://www.handheld.ie/demo/remoteus.html</u>